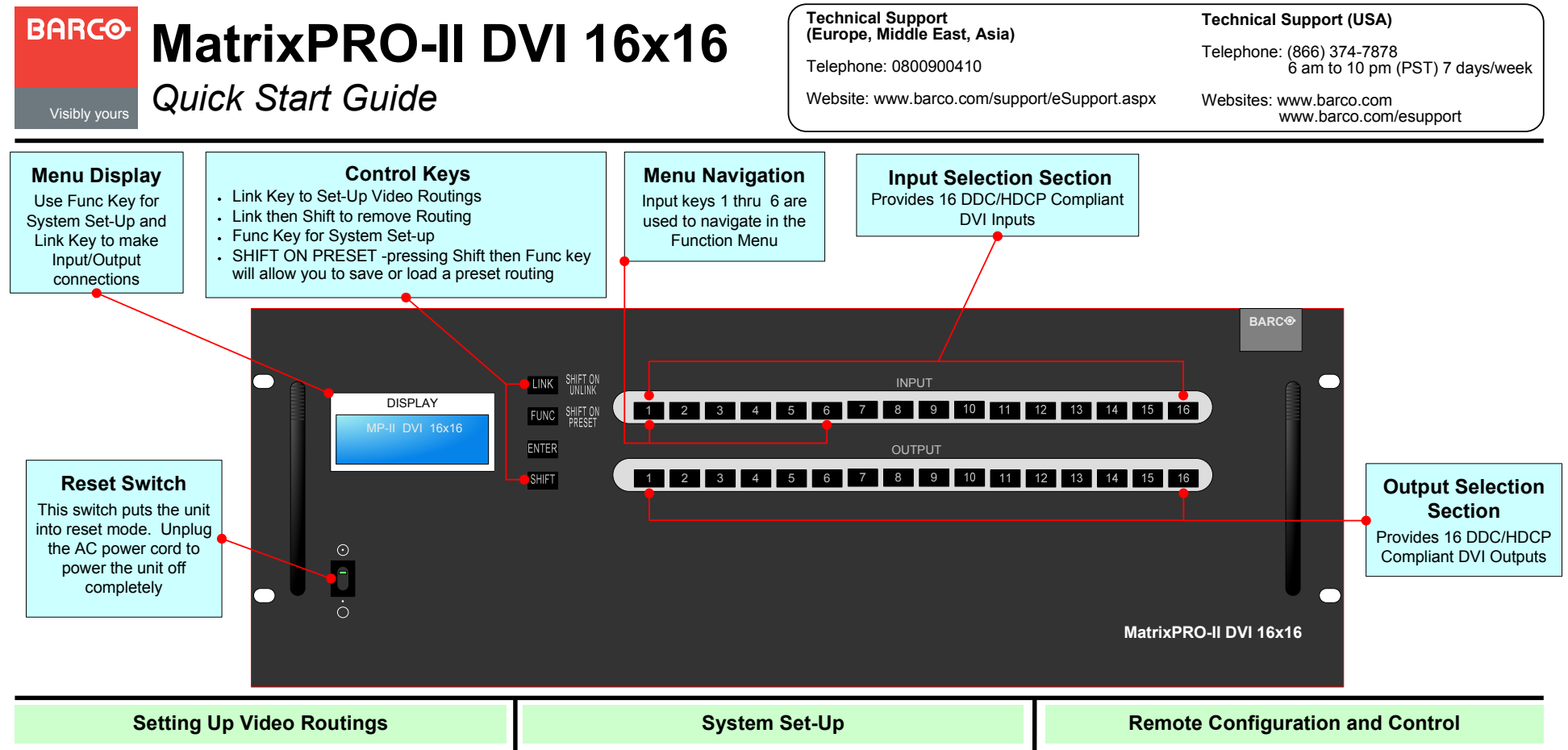

The MatrixPRO-II DVI 16x16 Router uses a more efficient method of routing. A Video Input can be linked to multiple Outputs with a single entry. Follow the steps below to setup a Video Routing from the front panel.

- Press the "Link" key
- Select the Input Channel Number using the "Input" Keys
- Using the "Output" Keys, select all outputs you would like to route the input to. (pressing the output key again will de-select that output)
- Press the Enter Key after selecting your Outputs to store your Video Routing

### To Clear a routing from the front panel

- Press the "Link" key then Press the "Shift" Key
- "UnLink" should appear on the display
- Press the "Input" key you would like to clear the routings for.
- Press the Enter Key to clear all outputs associated with the "Input" you selected.

The MP-II DVI 16x16 Router System settings and functions listed below can be changed using the "FUNC" Key. Pressing the FUNCTION key will allow you to cycle through the following features:

- Monitoring Output
- Video Generator
- EDID Configure
- HDCP Configure
- Control Lock
- Gateway
- Subnet Mask
- IP Address
- MAC Address (fixed value, can not be changed from front panel)
- UDP Port Number (fixed value, can not be changed from front panel)
- Baud Rate
- Factory Reset

#### **PC Program Operation**

- A PC Program has been included on the MP-II DVI product CD. This program provides a user friendly graphic interface (GUI) alternative to front panel and command input operation. Additional info on this software can be found in section 5 of the User's Guide.
- To install the program on your PC just run the MPII-DVISetup program that is located in the MPII-DVI folder on the product CD.

#### Web Control Panel Operation

- The Web control panel provides a user-friendly GUI and easy access to control the MP-II DVI. Additional information on the Web Control Panel can be found in section 6 of the User's Guide.
- To launch the Web control panel connect your PC to the MP-II DVI through a switch or hub. A direct connection can be made from a PC to the MP-II DVI but may require a crossover cable. Set-up your PC Network Properties as instructed in section 3.1 of the User's Guide.
- Launch your web browser and enter the IP address of the MP-II DVI 16x16 into the URL address line. The factory default IP address of the router is 192.168.0.246

# MatrixPRO-II DVI 16x16

Technical Support (Europe, Middle East, Asia)

Telephone: 0800900410

**Technical Support (USA)** 

Telephone: (866) 374-7878 6 am to 10 pm (PST) 7 days/week

Website: www.barco.com/support/eSupport.aspx

Websites: www.barco.com www.barco.com/esupport

## Quick Start Guide

Visibly yours

Flow control: None

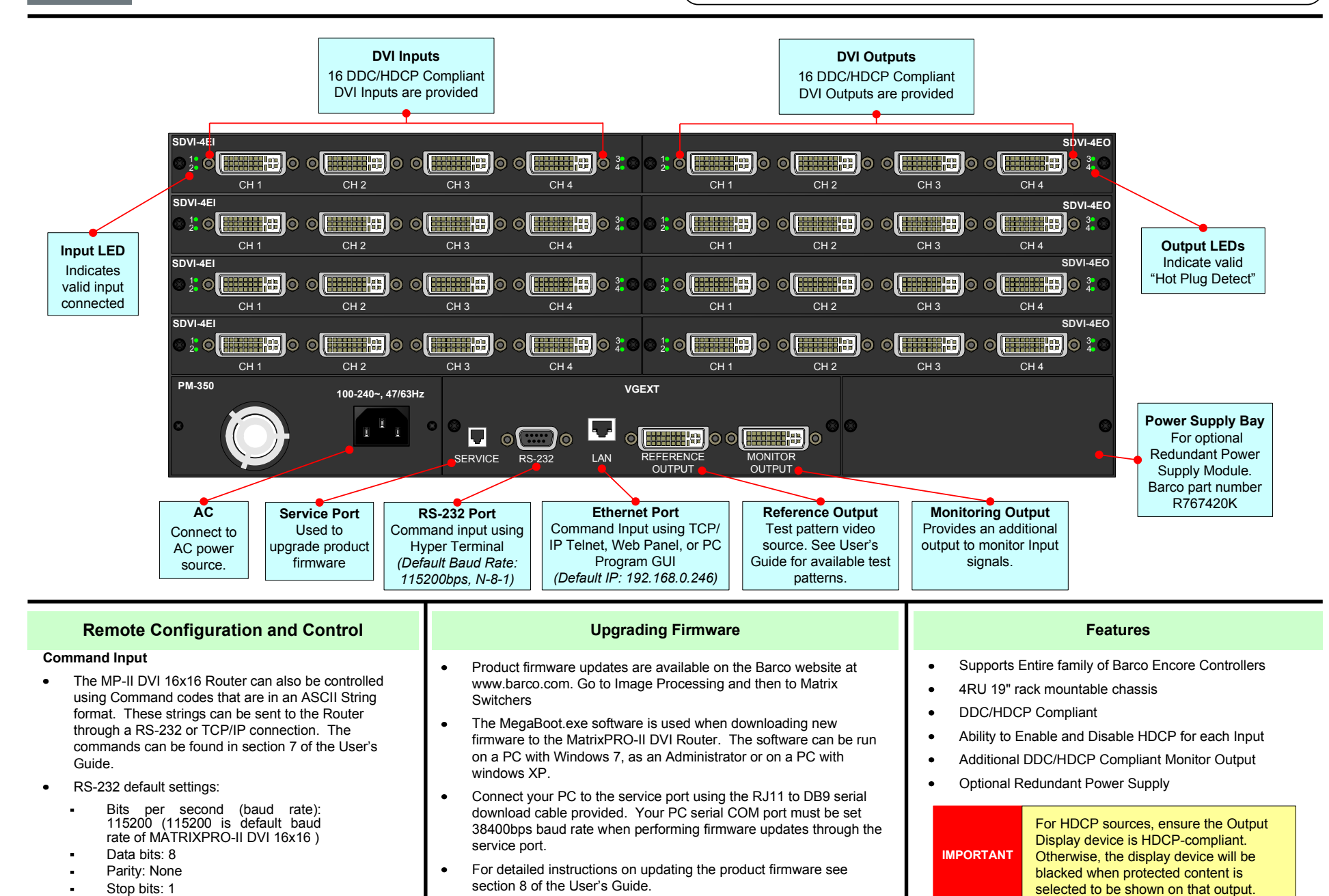

P/N 26-1302004-00 Rev 02